# İnteraktif Vergi Dairesi web sayfasından "e-Devlet Şifresi ile giriş" butonuna tıklayınız.

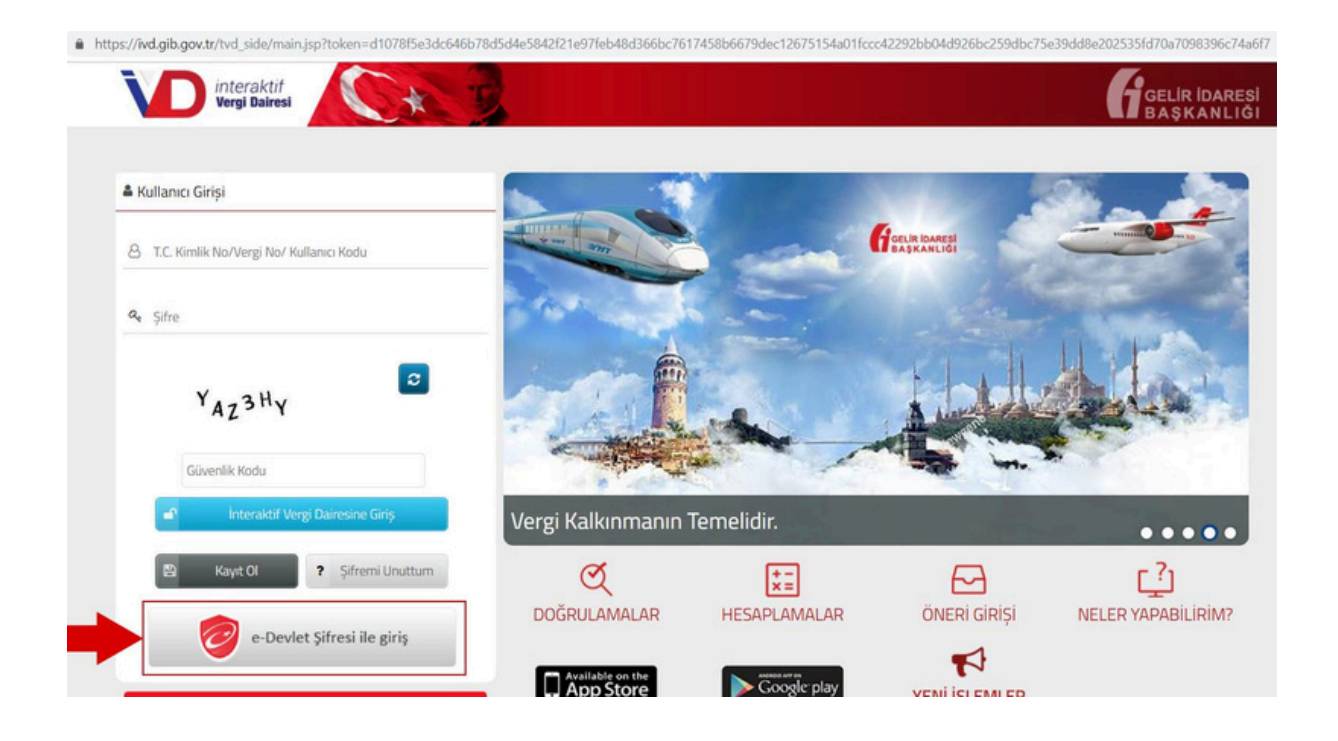

| Siriş Yapılacak Adres<br>Siriş Yapılacak Uygulama       | https://ivd.gib.gov.tr/tvd_serv<br>interaktif Vergi Dairesi           | er/EDevletLogin                   |                                  |
|---------------------------------------------------------|-----------------------------------------------------------------------|-----------------------------------|----------------------------------|
| i e-Devlet Şifresi                                      | 📴 Mobil İmza                                                          | 🚜 e-lmza                          | ase T.C. Kimlik Kartı            |
| T.C. Kimlik Numaranızı ve e<br>devam edebilirsiniz. 🕠 e | -Devlet Şifrenizi kullanarak kiml<br>Devlet Şifresi Nedir, Nasıl Alın | iğiniz doğrulandıktan sor<br>III? | nra işleminize kaldığınız yerden |
| * T.C. Kimlik No                                        | Sanal Klavye Ø Yaz                                                    | arken Gizle                       |                                  |
| * e-Devlet Şifresi                                      | 🖾 Sanal Klavye 🔒 Şifr                                                 | emi Unuttum                       |                                  |
|                                                         |                                                                       | term statements                   | <u> </u>                         |

E-devlet sayfasından giriş yaptıktan sonra sırasıyla "İŞLEM BAŞLAT > VERGİ İŞLEMLERİ > Satış Hasılatı Bilgi Formu Talebi" butonuna tıklayınız.

| Size nasıl yardımcı olabilirim? 🛛 🚺 🕇 FAVORIL                   | Genel Borç Bilgileri   |                                                                                                    |                                      | Bu bilgiler 26/05/2023 12:04:51 tari     | hinde güncellenmiştir 🛛 🧯 |
|-----------------------------------------------------------------|------------------------|----------------------------------------------------------------------------------------------------|--------------------------------------|------------------------------------------|---------------------------|
| ANA SAYFA                                                       | Bankalar ile yapılan ı | nutabakat işlemle                                                                                             | ri nedeniyle saat 23:45 - 02:        | 00 arasında ödeme işlemi yapılamamaktadı | r.                        |
| BILGILERIM                                                      | •                      |                                                                                                    |                                      |                                          |                           |
| ÖDEME VE BORÇ İŞLEMLERİ                                         | Vadesi Geçmiş Bor      | çlar                                                                                                    | Vergi Tipi                           |                                          | Vergi Miktarı (TL         |
| E-TEBLİGATLARIM                                                 | 0,00                   |                                                                                                    | Güncel borcunuz bulunmamaktadır.     |                                          |                           |
| İŞLEM BAŞLAT                                                    | MÜKELLEFİYET İŞLEMLERİ |                                                                                                    |                                      |                                          |                           |
| İŞLEM DURUMLARIM VE SONUÇLARI                                   | VERGİ İŞLEMLERİ        | Dilekçesi                                                                                                    |                                      |                                          |                           |
| BAĞLANTILAR                                                     | BEYANNAME İŞLEMLERİ    | ikale Sözleşmesi veya Karşılıklı<br>☆ Sonlandırma Sözleşmesi Kapsamında Gelir<br>Verrisi İade Tölen Dilekceri |                                      |                                          | Marci Miktor (TI          |
| YAPILANDIRMA İŞLEMLERİ                                          | ARAÇ IŞLEMLERI         | Geri Kazanım                                                                                                  | Katılım Payı Beyanname               | agisi                                    | 2.154,34                  |
| 440 SAYILI KANUNUN 10/1 MADDESİ KAPSAMINDA                      |                        | ☆ Yükümlülüğünün Sona Erme Bildirimi<br>Dilekçesi                                                             |                                      | 5.740,18                                 |                           |
| (2000 TL VE ALTI ) SILINEN BORÇ SORGULAMA                       | DETAY                  | Hasilat Esasli                                                                                                | Vergilendirme Usulüne Geçiş          |                                          |                           |
| **7440 SAYILI YAPILANDIRMA KANUNU<br>KAPSAMINDA TECİL İŞLEMLERİ | •                      | Harç ve Değe                                                                                                  | rli Kağıt Bedeli İade Talebi         |                                          |                           |
|                                                                 | Toplam Borç            | Dilekçesi                                                                                                    |                                      |                                          | Vergi Miktarı (TL)        |
|                                                                 | 7.894,52               | 🖈 🛛 İzaha Davet İ                                                                                             | slemleri                             | RGISI                                    | 2.154,34                  |
|                                                                 | B. DETAY               | 🖈 Eczane Bilgi F                                                                                              | formu Talebi                         |                                          | 5.740,18                  |
|                                                                 | E DEINT                | Satış Hasılatı                                                                                                | Bilgi Formu Talebi                   |                                          |                           |
|                                                                 |                        | Bilanço-Gelir<br>Özeti Onay Ta                                                                                | Tablosu veya İşletme Hesabı<br>ilebi |                                          |                           |
|                                                                 |                        | Genel Amach                                                                                                   | Dilekce                              |                                          |                           |

# Satış Hasılatı Bilgi Formu Talebi bölümünden talep yılı olarak "2023"i seçiniz.

| Size nasıl yardımcı olabilirim?                                                          | Satış Hasılatı Bilgi Formu Talebi                                  |
|------------------------------------------------------------------------------------------|--------------------------------------------------------------------|
| ANA SAYFA                                                                                | Satis Hasilati Bilei Formu Talebi                                  |
| BILGILERIM                                                                               |                                                                    |
| ÖDEME VE BORÇ İŞLEMLERİ                                                                  | Bu sayfadan satış hasılatı bilgi formu talebinde bulunabilirsiniz. |
| İŞLEM BAŞLAT                                                                             | Formun hangi yıl için talep edildiğini seçiniz.                    |
| İŞLEM DURUMLARIM VE SONUÇLARI                                                            | ✓ Seçiniz<br>2023 <b>(mana</b>                                     |
| BAĞLANTILAR                                                                              |                                                                    |
| YAPILANDIRMA İŞLEMLERİ                                                                   |                                                                    |
| 7440 SAYILI KANUNUN 10/1 MADDESİ KAPSAMINDA<br>(2000 TL VE ALTI ) SİLİNEN BORÇ SORGULAMA |                                                                    |
| **7440 SAYILI YAPILANDIRMA KANUNU<br>KAPSAMINDA TECIL İŞLEMLERİ                          |                                                                    |
| SMS Bilgilerim                                                                           |                                                                    |

# Satış Hasılatı Bilgisi olarak "Gerçek Usulde Ticari Kazanç" seçilerek "Belge Oluştur"a tıklayınız.

| <b>VD</b> =                                                                              |             |                               |                                         |                                  |  |
|------------------------------------------------------------------------------------------|-------------|-------------------------------|-----------------------------------------|----------------------------------|--|
| Size nasil yardımcı olabilirim? 🛛 🛨 FAVORILE                                             | B Satış Has | alatı Bilgi Formu Talebi      |                                         |                                  |  |
| ANA SAYFA                                                                                | Sahe Ha     | acılatı Bilei Formu Talehi    |                                         |                                  |  |
| BILGILERIM                                                                               | ) 💆         |                               |                                         |                                  |  |
| ÖDEME VE BORÇ İŞLEMLERİ                                                                  | , 1         | Bu sayfadan satış hasılatı    | bilgi formu talebinde bulunabilirsiniz. |                                  |  |
| E-TEBLİGATLARIM                                                                          | Form        | nun hangi yıl için talep edil | diğini seçiniz.                         |                                  |  |
| İŞLEM BAŞLAT                                                                             | . 20        | 21                            |                                         |                                  |  |
| İŞLEM DURUMLARIM VE SONUÇLARI                                                            | , Hang      | gi kazancınıza ilişkin satış  | hasılatı bilgi formu almak istediğ      | inizi aşağıdaki alandan seçiniz. |  |
| BAĞLANTILAR                                                                              | • Ver       | rgi Dairesi                   |                                         | Vergi Dönemi                     |  |
| YAPILANDIRMA İŞLEMLERİ                                                                   | • Satış     | s Hasılatı Bilgisini Seçiniz  | Gerçek Usulde Ticari Kazanç             | Belge Oluștur 🖹                  |  |
| 7440 SAYILI KANUNUN 10/1 MADDESİ KAPSAMINDA<br>(2000 TL VE ALTI ) SİLİNEN BORÇ SORGULAMA | •           |                               |                                         |                                  |  |
| **7440 SAYILI YAPILANDIRMA KANUNU<br>Kapsaminda tecil işlemleri                          | •           |                               |                                         |                                  |  |
|                                                                                          |             |                               |                                         |                                  |  |
|                                                                                          |             |                               |                                         |                                  |  |
|                                                                                          |             |                               |                                         |                                  |  |

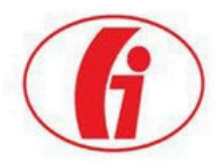

#### T. C. HAZİNE VE MALİYE BAKANLIĞI GELİR İDARESİ BAŞKANLIĞI İNTERAKTİF VERGİ DAİRESİ

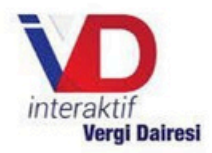

### **ILGILI KURUMA**

### GELİR VERGİSİ GERÇEK USULDE TİCARİ KAZANÇ HASILAT BİLGİ FORMU

ADI SOYADI

T.C. / VERGİ KİMLİK NUMARASI

| Beyanname Bilgileri* |                |             |                          |                             |  |  |
|----------------------|----------------|-------------|--------------------------|-----------------------------|--|--|
| Yılı                 | Beyanname Türü | Matrah (TL) | Tahakkuk Eden Vergi (TL) | Ödenmesi Gereken Vergi (TL) |  |  |
| 2023                 | Gelir Vergisi  |             |                          | 2000                        |  |  |

\* Beyanname Bilgileri tablosunda yer alan veri, mükellefin beyannamesinde gerçek usulde ticari kazancı dışında varsa(kira, ücret vb.) başkaca faaliyetlerinden elde ettiği gelir unsurlarını da kapsamaktadır.

| Faaliyet / Hasılat Bilgileri* |                                 |           |                             |                                    |                           |  |  |
|-------------------------------|---------------------------------|-----------|-----------------------------|------------------------------------|---------------------------|--|--|
| Faaliyet<br>Konusu            | Teşebbüs / Ortaklığın<br>Unvanı | Pay Oranı | Beyanname Eki Mali<br>Tablo | Satış Hasılatı (KDV<br>Hariç TL)** | Diğer Gelirler<br>(TL) ** |  |  |
| 477301                        |                                 | 100.00    | Gelir Tablosu               | -                                  |                           |  |  |

\*Faaliyet / Hasılat Bilgileri tablosunda yer alan veri, mükellefin beyannamesindeki gerçek usulde ticari kazanca ait bilgileri içermektedir.

\*\*Satış Hasılatı (KDV Hariç TL) sütununda yer alan tutar, hem gelir tablosu hem işletme hesap özeti bilgileri bakımından "Diğer Gelirler (TL)" sütununda yer alan tutarı içerecek şekilde; beyanname eki gelir tablosundaki "C. Net Satışlar" tutarını, işletme hesap özetindeki "Dönem İçinde Elde Edilen Hasılatı" + "Diğer Gelirler" tutarını yansıtmaktadır. Beyanname Eki Mali Tablo verisi üzerinde pay oranına göre hesaplama yapılmamıştır.

Bu belge yukarıda kimlik bilgileri yer alan mükellefin isteği üzerine, "Beyanname Bilgileri" tablosunda bilgileri bulunan, onaylı son beyanname bilgisi esas alınarak oluşturulmuştur.

Beyannamenin Onaylanma Tarihi / Beyanname Dönemi

Belgenin Düzenlendiği Tarih

İnteraktif Vergi Dairesi İşlem Numarası

### : 16.04.2025

.

İş bu belge 492 sıra nolu Vergi Usul Kanunu Genel Tebliği'nin 3 üncü maddesinde yapılan tanım kapsamında "Doğrulanabilir Belge"dir.

Belgeyi https://ivd.gib.gov.tr adresi "Doğrulamalar" menüsü altında yer alan "İnteraktif Vergi Dairesi Belge Doğrulama" alanından doğrulayabilirsiniz.

Bu belge, 213 sayılı Vergi Usul Kanununun mükerrer 257 nci maddesinin birinci fıkrasının (4) numaralı bendine istinaden İnteraktif Vergi Dairesi tarafından üretilmiştir.